### Asennus Suoritettu

Ohjelma on asennettu onnistuneesti, ja on valmiina käyttöön.

Jos haluat poistaa tämän ohjelman, kaksoisnäpäytä ikonia nimeltään Uninstall ohjelmaryhmässä.

Paina "OK" paniketta jatkaaksesi.

# Asenna yksittäisiä tiedostoja

Voit valita yksittäisiä tiedostoja valintaikkunasta ja sitten painaa Asenna painiketta asentaaksesi ne.

Sen jälkeen ohjelma kysyy kohdehakemistoa. Kun olet valmis, paina Sulje painiketta sulkeaksesi

valintaikkunan ja lopettaaksesi asennus.

### Ilmoita ohjelmaryhmän nimi

llmoita uuden ohjelmaryhmän nimi, joka luodaan järjestelmänhallintaan sisältämään uuden ohjelmasi

kuvakkeet. Jos haluat, voit myös valita jonkin olemassa olevista ryhmistä, jotka näkyvät listassa, niin

että kuvakkeet luodaan sinne, eikä uutta ryhmää luoda ollenkaan.

# Olemassaoleva käyttäjätieto

Ohjelmiston on asentanut toinen henkilö, jonka tiedot ovat alapuolella. Tätä tietoa ei voi muuttaa

tai poistaa.

Paina "OK" painiketta jatkaaksesi.

## Ilmoita Käyttäjän Nimi, Yrityksen Nimi ja Sarja Numero

Ole hyvä, ilmoita nimesi, yrityksesi nimi ja sarjanumero tähän. Antamasi nimen pitää olla vähintään neljä merkkiä pitkä.

Paina "OK" jatkaaksesi asennusta.

Paina "Peruuta" lopettaaksesi asennus.

# Tervetuloa Yksittäisen Tiedoston Asennus Tilaan

Tämä ohjelma asentaa tiedostot systeemiisi ja luo tarpeelliset ikonit Järjestelmänhallintaan. Paina "Asenna" aloittaaksesi asennus.

Paina "Älä Asenna" palataksesi Windowsiin ilman mitään toimenpiteitä. Systeemiisi ei tehdä

mitään muutoksia.

Paina Yksittäinen valitaksesi yksittäisen tiedoston asennuksen. Tämä ei ole suositeltava tapa

tehdä asennusta. Sinun tulisi tehdä tämä vain jos esim. jotkin tiedostot saman ohjelman aikaisemmasta asennuksesta ovat vahingoittuneet tai hävinneet.

### Käynnistä DOS Uudelleen

AUTOEXEC.BAT ja/tai CONFIG.SYS tiedostoasi on muutettu. Siitä johtuen Sinun täytyy käynnistää DOS uudelleen että muutokset tulevat voimaan.

Paina "Käynnistä" käynnistääksesi tietokoneesi uudelleen.

Paina "Älä Käynnistä" jäädäksesi Windowsiin. Älä käynnistä juuri asentamaasi ohjelmaa ennenkuin olet käynnistänyt tietokoneesi uudelleen.

#### Käynnistä Windows Uudelleen

Windows systeemitiedostojasi on muutettu. Sen tuloksesta Sinun täytyy käynnistää Windows

uudelleen, jotta muutokset tulisivat voimaan.

Paina "Käynnistä" käynnistääksesi Windows uudelleen.

Paina "Älä Käynnistä" jäädäksesi Windowsiin. Älä käynnistä juuri asentamaasi ohjelmaa ennenkuin olet käynnistänyt Windowsin uudelleen.

### Ilmoita Kohde Hakemisto

Tähän ilmoitat kohdehakemiston, siis hakemiston mihin ohjelman tiedostot kopioidaan. Paina "OK" asentaaksesi ohjelman juuri kirjoittamaasi hakemistoon. Paina "Peruuta" peruuttaaksesi asennus.

### Versio Attribuutti Ei ole Yhteensopiva

Yleensä tämä tarkoittaa että olet asentamassa tiedostoa joka on joko eri kielinen tai eri merkistöllä kuin olemassa oleva tiedosto. Yksityiskohtaiset tiedot uudesta tiedostosta näkyy vasemmalla puolella ja olemassa olevat tiedostot oikealla.

Paina "Kopioi" kopioidaksesi tiedosto.

Paina "Ohita" jättääksesi tiedosto kopioimatta ja jatkaaksesi asennusta.

Tässä tapauksessa on suositeltavaa että muutat kohdehakemistoa ja valitset Kopioi kopioidaksesi tiedoston eri hakemistoon.

# Lopeta Asennus

Olet keskeyttämässä asennusta!!!

Paina "Kyllä" keskeyttääksesi asennus.

Paina "Ei" jatkaaksesi asennusta.

Jos keskeytät asennuksen ja joitakin tiedostoja on ehditty jo asentaa, asennuksen poisto ohjelma käynnistyy asennettujen tiedostojen poistoa varten.

### Aseta Levyke

Seuraava asennuslevyke tarvitaan asennukseen. Aseta levyke jossa on pyydetty numero levykeasemaan.

Paina "OK" jatkaaksesi asennusta.

Paina "Peruuta" peruuttaaksesi asennus.

# Ilmoita Käyttäjän Nimi ja Yrityksen Nimi

Ole hyvä ja ilmoita nimesi ja yrityksesi nimi tähän. Nimen pitää olla vähintään neljä merkkiä pitkä.

Paina "OK" jatkaaksesi asennusta.

Paina "Peruuta" peruuttaaksesi asennus.

#### Tervetuloa

Tämä ohjelma asentaa systeemiisi tiedostot ja luo tarpeelliset kuvakkeet Järjestelmänhallintaan.

Paina "Asenna" aloittaaksesi asennus.

Paina "Älä Asenna" palataksesi Windowsiin ilman toimenpiteitä. Systeemiisi ei tehdä muutoksia.

#### Asennuksen Avustus

Olemme asentamassa ohjelmaa systeemiisi.

Jos olet epävarma, ota yhteyttä tukihenkilöösi.

<u>Tervetuloa</u> Tervetuloa Yksittäisen Tiedoston Asennus Tilaan Ilmoita Käyttäjän Nimi ja Yrityksen Nimi Ilmoita Käyttäjän Nimi, Yrityksen Nimi ja Sarjanumero Aseta Levyke Lopeta Asennus Versio Attribuutti ei ole Yhteensopiva Ilmoita kohdehakemisto Käynnistä Windows Käynnistä DOS Asennus Suoritettu Asennus Keskeytetty Muokkaan DOS Systeemi Tiedostoja Valitse Mitä Asennetaan Ilmoita Ohjelmaryhmän Nimi Asenna Yksittäisiä Tiedostoja

# Asennus Keskeytetty

Asennus on keskeytetty. Jos joitakin tiedostoja on ehditty asentaa, asennuksen poisto ohjelma

käynnistyy asennettujen tiedostojen poistamiseksi.

Paina "OK" lopettaaksesi.

### Valitse Mitä Asennetaan

Tässä tilanteessa voit valita mitä ohjelman osia haluat asentaa. Paina valintaruutua vasemmalla puolella valitaksesi mitä asennat (asenna) ja mitä et (älä asenna).

Paina plus (+) merkkiä laajentaaksesi komponenttia ja nähdäksesi mitä se sisältää. Silloin plus merkki muuttuu miinus (-) merkiksi, jota voit taas painaa muuttaaksesi listaa. Jos miinus tai plus merkin tilalla on pelkkä piste, komponentti ei sisällä muuta.

Paina osan tekstikohtaa nähdäksesi tarkemmat tiedot ikkunassa jonka nimi on kuvaus.

Seuraavat tiedot on myös näytetty:

- 1. Nykyisen valinnan levytilan tarve.
- 2. Koko ohjelman vaatima levytila.
- 3. Kiintolevyllä oleva vapaa tila.

On suositeltavaa että valitset Tyypillinen Asennus tai Maksimi Asennus aina kun se on mahdollista. Valitse Mukautettu Asennus vain kun olet varma mitä olet tekemässä.

Paina "OK" jatkaaksesi asennusta.

Paina "Peruuta" lopettaaksesi asennus.

# Muokkaan DOS Systeemi Tiedostoja

Olemme muuttamassa AUTOEXEC.BAT tai CONFIG.SYS tiedostoa.

Nykyinen (muokkaamaton) sisältö tiedostosta on nähtävänä vasemmalla ja muutos ehdotus

oikealla puolella. Voit tarkistaa ja/tai muuttaa ehdotettua sisältöä, jos tiedät mitä olet tekemässä.

Paina "Tallenna" päivittääksesi tiedosto ja varmistaaksesi alkuperäinen. Voit antaa haluamasi

nimen varmuus kopiolle muokkausruutuun Varmista Nimellä .

Paina "Älä Tallenna" jättääksesi muutokset tekemättä. OHJELMA EI EHKÄ TOIMI ASENNUKSEN

JÄLKEEN.

On suositeltavaa että valitset Tallenna. Jos jokin epäonnistuu myöhemmin, voit joko käyttää varmuuskopiota tai poistaa koko ohjelman.